# **Steps to fill Online Registration Form**

#### **STEP 1:**

After going through the guidelines for the Admission 2023-2024,

**Click on Online Registration.** 

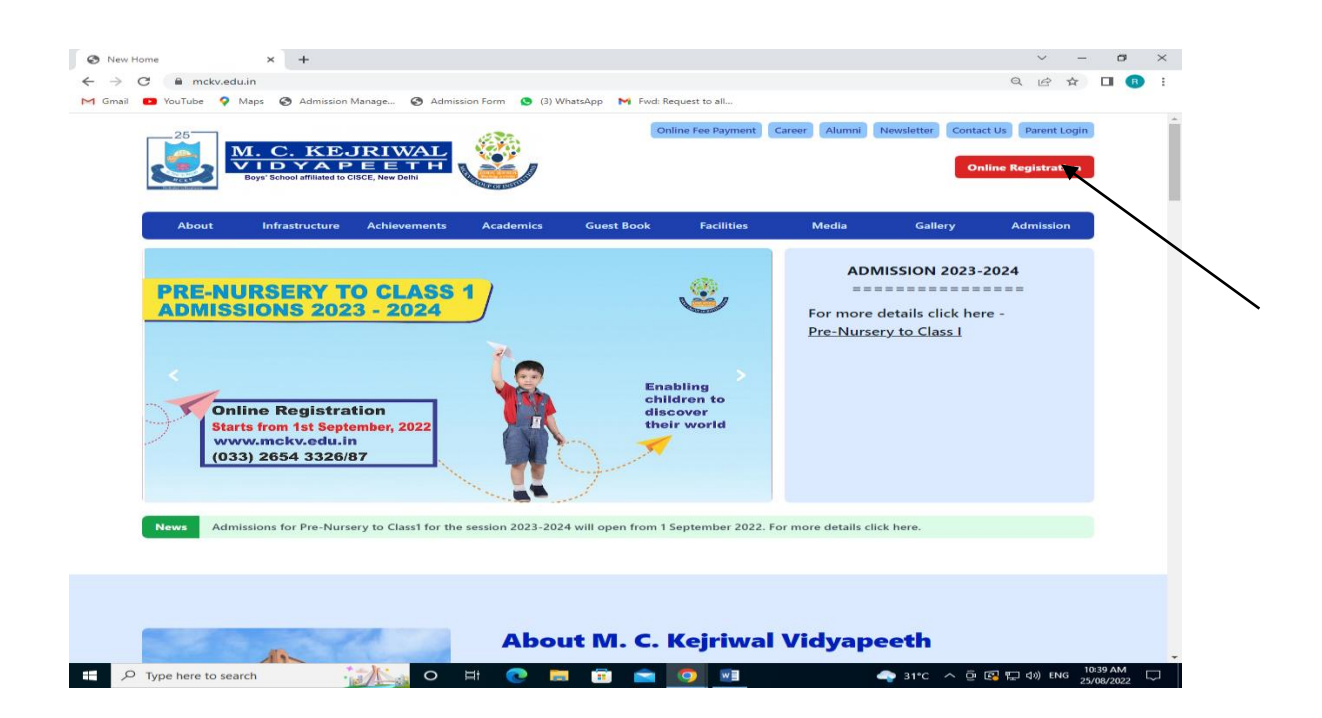

#### **STEP 2:** Click on New User, click here to Register.

|                                                                                                    | → C 🔒         | mckv.edu.in/schooladmission/                                                                                                    |                                                                                                    | e   | \$ |  |
|----------------------------------------------------------------------------------------------------|---------------|----------------------------------------------------------------------------------------------------|----------------------------------------------------------------------------------------------------|-----|----|--|
| <image/> <image/> <image/> <image/> <image/> <text><text><text><section-header><section-header></section-header></section-header></text></text></text>                                                                                                    | Gmail 🚥 YouTu | /be 💡 Maps 🚱 Admission Manage 🥸 Admission Form 🧕 (3) WhatsApp M Fwd: R                                                                                                    | lequest to all                                                                                                    |     |    |  |
| Online Registration Form Instructions for the session 2022-2023 <ul> <li>A create your account and fill up the details as per the fields shown.</li> <li>Proceed to the transaction page and make the Conine Payment of Bs.<br/>Admission Tree.</li> <li>A stud opererated email will be set to your registered email of the payment gateway or<br/>Admission Tree.</li> <li>A stud opererated email will be set to your registered email of the registered email of the registered email of the registered email will be set to your registered email to the registered email will be set to your registered email to the registered email to the registe</li></ul>                                                                                                    |               | M.C.KEJRIM<br>VID YA PE E<br>243 G. T. FRANK WINDOWN AND AND A COMPANY<br>AND A COMPANY AND A COMPANY AND A C | ТН<br>ТН<br>МОДАНИКАЗАНАЗИНИКА<br>МОДАНИКАЗАНАЗИ<br>ПО 2022-2023                                                        | _   |    |  |
| <ul> <li>1. Create your account and fill up the details as per the fields shown.</li> <li>2. Proceed to the transaction page and make the Online Payment of Rs. 1000/+ e convecte fee as applicable through the payment of Rs. 1000/+ e convecte fee as applicable through the payment of Rs. 1000/+ e convecte fee as applicable through the payment of Rs. 1000/+ e convecte fee as applicable through the payment of Rs. 1000/+ e convecte fee as applicable through the payment of Rs. 1000/+ e convecte fee as applicable through the payment of Rs. 1000/+ e convecte fee as applicable through the payment of Rs. 1000/+ e convecte fee as applicable through the payment of Rs. 1000/+ e convecte fee as applicable through the payment of Rs. 1000/+ e convecte fee as applicable through the payment of Rs. 1000/+ e convecte fee as the registration from from from from from from from from</li></ul>                                                                                                    |               | Online Registration Form Instructions for the session 2022-2023                                                                                                    | Login                                                                                                    |     |    |  |
| <ul> <li>1. Create your account and mike the details as per the fields shown.</li> <li>2. Proceed to the transaction page and make the Colline Payment of Rs. or Admission Tree.</li> <li>3. An auto generated email will be sent to your registered email for an admission form.</li> <li>4. Option the mere.</li> <li>4. Option the mere.</li> <li>4. Option the mere.</li> <li>4. Option the mere.</li> <li>4. Option the mere.</li> <li>5. Applicants are required to stan up with their registered mobile number and Payment Transaction ID number to be decise the registration from from the child. There is motion 10 number to be decise the registration from the child. There is motion 10 number to be decise the registration from the transaction ID number to upload The image (Lee probability of the mere to upload The image (Lee probability of the mere to upload The image (Lee probability of the mere to upload The image (Lee probability of the mere to upload The image (Lee probability of the child the field the field the</li></ul>              |               |                                                                                                    |                                                                                                    | - 1 |    |  |
| <ul> <li>An auto generated email will be sent to your registered email ID from</li> <li>Admission Tree.</li> <li>Open the email received and cick on the link for filling up the detailed</li> <li>School St. Syntaction Form.</li> <li>Deprivation Form.</li> <li>Applicant should have soit copy of recent stamp size photograph of the photograph should be 43 between X 5 27 cm.</li> <li>Applicant should have soit copy of recent stamp size photograph of the School X 5 27 cm.</li> <li>Applicant should have soit copy of recent stamp size photograph of the School X 5 27 cm.</li> <li>Applicant should have soit copy of recent stamp size photograph of the School X 5 27 cm.</li> <li>Applicant should have soit copy of recent stamp size photograph of the School X 5 27 cm.</li> <li>Applicant should have soit copy of recent stamp size photograph of the School X 5 27 cm.</li> <li>Applicant should have soit copy of recent stamp size photograph of the School X 5 27 cm.</li> <li>Applicant should have soit copy of recent stamp size photograph of the School X 5 27 cm.</li> <li>Applicant should have soit copy of recent stamp size photograph of the School X 5 27 cm.</li> <li>Applicant should have soit copy of recent stamp size photograph of the School X 5 27 cm.</li> <li>Applicant should have soit copy of recent stamp size photograph of the school X 5 27 cm.</li> <li>Applicant should have soit copy of recent stamp size photograph of the image must be set to the child (Sphional) and parent (compulsory and set attested).</li> <li>Applorating (one each for the child, the child's mother and the child's mother and the child's mother and the child's mother and mother the of of your resolution and attested).</li> <li>Apploration of of the child (Sphional) and parent (compulsory and set attested).</li> <li>Apploration of the child (Sphional) and parent (compulsory and set attested).</li> <li>Apploration of the child (Sphional) and parent (compulsory and set attested).</li> <li>Apploration of a point set and mother the of of your respanding ind pa</li></ul>             |               | <ol> <li>Create your account and fill up the details as per the fields shown.</li> <li>Proceed to the transaction page and make the Online Payment of Rs.<br/>1000/- + convenience fee as applicable through the payment gateway of<br/>Admission Tree.</li> </ol>                                                                                                    | Registered Mobile No. Payment Transaction ID No.                                                                        |     |    |  |
| <ul> <li>4. Open the email received and click on the link for filling up the detailed<br/>Schools Registration Form.</li> <li>5. Applicants are required to sign up with their registered mobile number and<br/>Admissions Portal on the school vebsite (www.mckv.ed.ui).</li> <li>6. Applicant should have soft copy of recent stamp size photograph of the<br/>than 100 kb. The dimension of the photogen (L) hours of the school of the photogen (L) hours of the school of the photogen (L) hours of the school of the school of the photogen (L) hours of the school of the school of the photogen (L) hours of the school of the school of the s</li></ul> |               | <ol> <li>An auto generated email will be sent to your registered email ID from<br/>Admission Tree.</li> </ol>                                                                                                    | Submit                                                                                                    | 1   |    |  |
| <ul> <li>5. Applicants are required to sign up with their registered mobile number and heaving the registered mobile number and the childs father 4 mobile in Danaber 6 access the Registration from the form from the child state 4 mobile in Danaber 6 update 1 minutes be less that father 4 mobile number and the end of this page.</li> <li>6. Applicant should have soft copy of recent stamp size photograph of the child state 4 mobile in Water 8 mobile in Water 8 m</li></ul>             |               | <ol> <li>Open the email received and click on the link for filling up the detailed<br/>School's Registration Form.</li> </ol>                                                                                                    | Click to download prospectus                                                                                            |     |    |  |
| <ul> <li>6. Applicant should have soft copy of recent stamp size photograph of the child, starp &amp; motion for build and b 72 cm in height).</li> <li>7. Open the Registration Form by clicking the 'Registration Form' builton at the end of this page.</li> <li>8. Bith Certificate of the child.</li> <li>9. Boto Group report of the child.</li> <li>9. Bith Certificate of the child.</li> <li>9. Bith Certificate of the child.</li> <li>10. Bith Certificate of the child.</li> <li>11. Bith Certificate of the child.</li> <li>12. Bith Certificate of the child.</li> <li>13. Bith Certificate of the child.</li> <li>14. Bith Certificate of the child.</li> <li>14. Bith Certificate of the child.</li> <li>15. Bith Certificate of the child.</li> <li>16. Bith Certificate of the child.</li> <li>16. Bith Certificate of the child.</li> <li>17. Bith Certificate of the child.</li> <li>18. Bith Certificate of the child.</li> <li>19. Bith Certificate of the child.</li> <li>19. Bith Certi</li></ul>         |               | <ol> <li>Applicants are required to sign up with their registered mobile number and<br/>Payment Transaction ID number to access the Registration Form from the<br/>Admissions Portal on the school website (www.mckv.edu.in).</li> </ol>                                                                                                    | New User, click here to Register !                                                                                      |     |    |  |
| 7. Open the Registration Porm by clicking on the 'Registration Porm' button at<br>the end of this page.     8. Read and accept the Undertaking by clicking the 'I agree' button.     8. Set Copy of the following documents: (File size of the image must be<br>a Birth Certification file child     b. Immunization Card of the child     c. Blood Group report of the child     d. Aadhar Card of the child     d. Aadhar Card of the child, the child's mother and the child's     attested)     e. Photographs (one each for the child, the child's mother and the child's     f. Signature of father and mother     f. Signature of father and mother     f. Signature of father and mother     f. Photographs (one page child)     f. Photographs (card/Pagsport)     f. Prof of your respansibility income Certificate.(Self Attested)                                                                                                    |               | 6. Applicant should have soft copy of recent stamp size photograph of the child, father & mother to upload. The image (i.e. photograph) must be less than 100 kb. The dimension of the photograph should be 4.94 cm X 5.72 cm (i.e. 4.94 cm in width and 5.72 cm in height).                                                                                                    | Please contact for any some soin feated queries at (033) 20543320/<br>20543307/ 20540009 between 3.0 a.m. and 3.30 p.m. |     |    |  |
| B. Read and accept the Undertaking by clicking the 'I agree' button.     Soft Copy of the following documents: (File size of the image must be less than 100kb).     B. Immunization Carlle child     D. Immunization Carlle child     C. Blood Group report of the child     C. Blood Group report of the child     C. Addread of the child     C. Blood accept the child computation of the child or the child computation of the child     C. Blood Group report of the child the child's mother and the child's attested).     C. Photographs (one each for the child, the child's mother and the child's mother of father and mother     Soft of your residential address (Aadhar Card/Current Electricity bil/ Voter's Identity Card/ Passport)     D. Proof of Income - parents' income Certificate.(Self Attested)                                                                                                    |               | <ol><li>Open the Registration Form by clicking on the 'Registration Form' button at<br/>the end of this page.</li></ol>                                                                                                    |                                                                                                    |     |    |  |
| Set doty of the following documents: (File size of the image must be     a. Birth Certificate of the child     b. Immunization Card of the child     c. Blood Group report of the child     d. Aachar Card of the child     d. Aachar Card of the child the child's mother and the child's     father)     c. Blood Group report of the child, the child's mother and the child's     father)     f. Signature of father and mother     f. Signature of father and mother     d. Start and the spectrum telectricity bill/     voter's identity Card/ Passport)     h. Proof of Income - parents' income Certificate (Self Attested)                                                                                                    |               | 8. Read and accept the Undertaking by clicking the 'I agree' button.                                                                                                    |                                                                                                    |     |    |  |
| b. Immunization Card of the child     C. Blood Group report of the child     C. Blood Group report of the child     d. Addhar Card of the child (optional) and parent (compulsory and self     attated;     d. Addhar Card of the child(optional) and parent (compulsory and self     attated;     d. Signature of the child (the child's mother and the child's     father;     f. Signature of father and mother     d. Proof of your residential address (Addhar Card/Current Electricity bill/     Voter's identity Card/ Passport;     d. Proof of Income - parents' income Certificate (Self Attested)                                                                                                    |               | <ol> <li>Soft copy of the following documents: (File size of the image must be<br/>less than 100kb).</li> <li>a. Bith Certificate of the child</li> </ol>                                                                                                    |                                                                                                    |     |    |  |
| C. Blood Group report of the child     Adabra Card of the child(optional) and parent (compulsory and self     attested)     Protographs (one each for the child, the child's mother and the child's     Signature of father and mother     Signature of father and mother     Prof of your residential address (Aadhar Card/Current Electricity bill/     Voter's identity Card/ Passport)     Prof of fucceme- parents' income Certificate.(Self Attested)                                                                                                    |               | b. Immunization Card of the child                                                                                                    |                                                                                                    |     |    |  |
| d. Aadhar Card of the child(optional) and parent (compulsory and self attested). e. Photographs (one each for the child's mother and the child's father) f. Signature of father and mother f. Signature of father and mother f. Proof of your residential address (Aadhar Card/Current Electricity bill/ Voter's identity Card/ Passport) h. Proof of funceme- parents' income Certificate.(Self Attested)                                                                                                    |               | c. Blood Group report of the child                                                                                                    |                                                                                                    |     |    |  |
| e. Photographs (one each for the child's mother and the child's father) f. Signature of father and mother D. Proof your residential address (Aadhar Card/Current Electricity bill/ Voter's identity Card/ Passport) D. Proof of Income - parents' income Certificate (Self Attested)                                                                                                    |               | <ul> <li>Aadhar Card of the child(optional) and parent (compulsory and self<br/>attested).</li> </ul>                                                                                                    |                                                                                                    |     |    |  |
| f. Signature of father and mother     i. Proof of your residential address (Aadhar Card/Current Electricity bill/     Voter's identity Card/ Passport)     i. Proof of Income - parents' income Certificate (Self Attested)                                                                                                    |               | <ul> <li>Photographs (one each for the child, the child's mother and the child's father)</li> </ul>                                                                                                    |                                                                                                    |     |    |  |
| g. Proof of your residential address (Aadhar Card/Current Electricity bill/<br>Voter's Identity Card/ Passport) h. Proof of Income - parents' income Certificate.(Self Attested)                                                                                                    |               | f. Signature of father and mother                                                                                                    |                                                                                                    |     |    |  |
| h. Proof of Income- parents' Income Certificate.(Self Attested)                                                                                                    |               | <ul> <li>g. Proof of your residential address (Aadhar Card/Current Electricity bill/<br/>Voter's Identity Card/ Passport)</li> </ul>                                                                                                    |                                                                                                    |     |    |  |
|                                                                                                    |               | h. Proof of Income- parents' Income Certificate.(Self Attested)                                                                                                    |                                                                                                    |     |    |  |

## **STEP 3:** Click on Apply now,

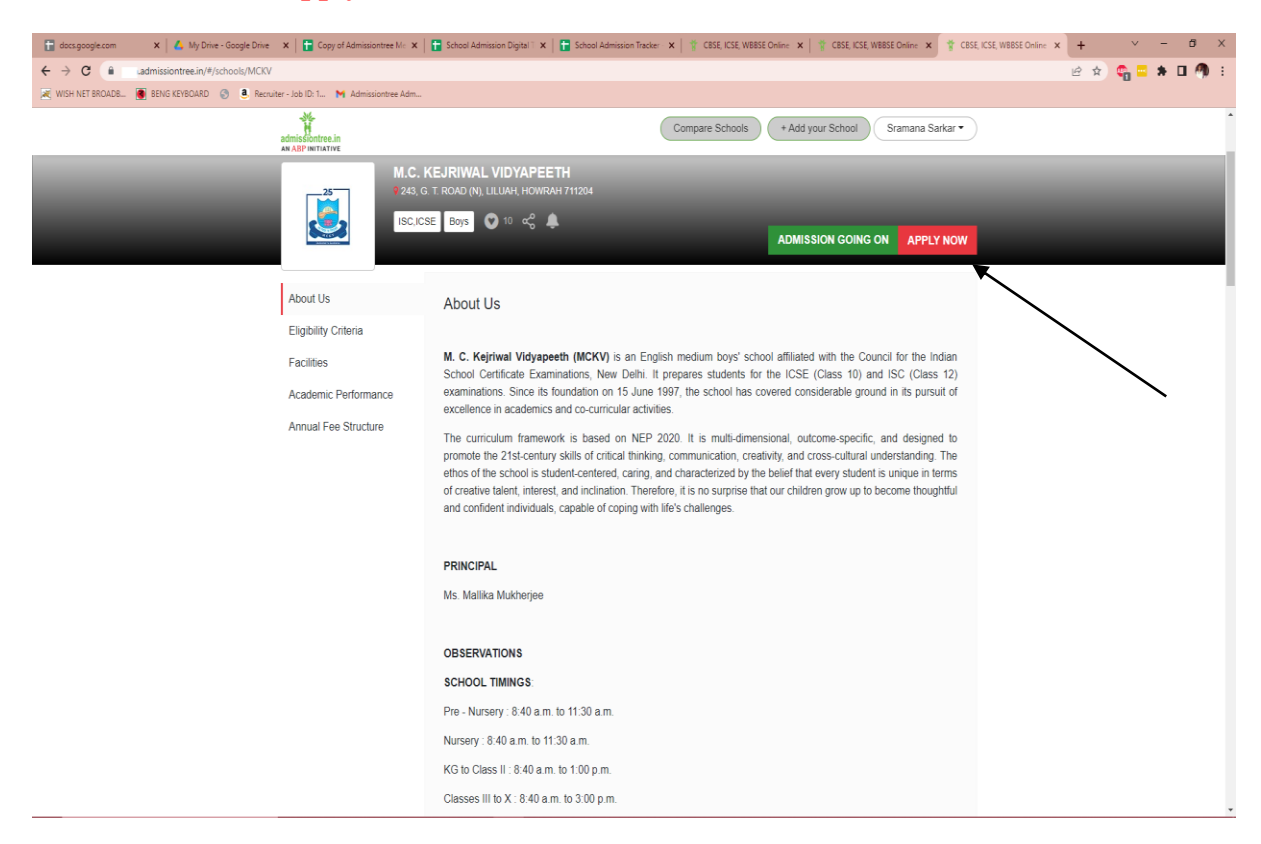

### **STEP 4:** Member Login page will open:

## Please click on: Don't have an account? Sign up!

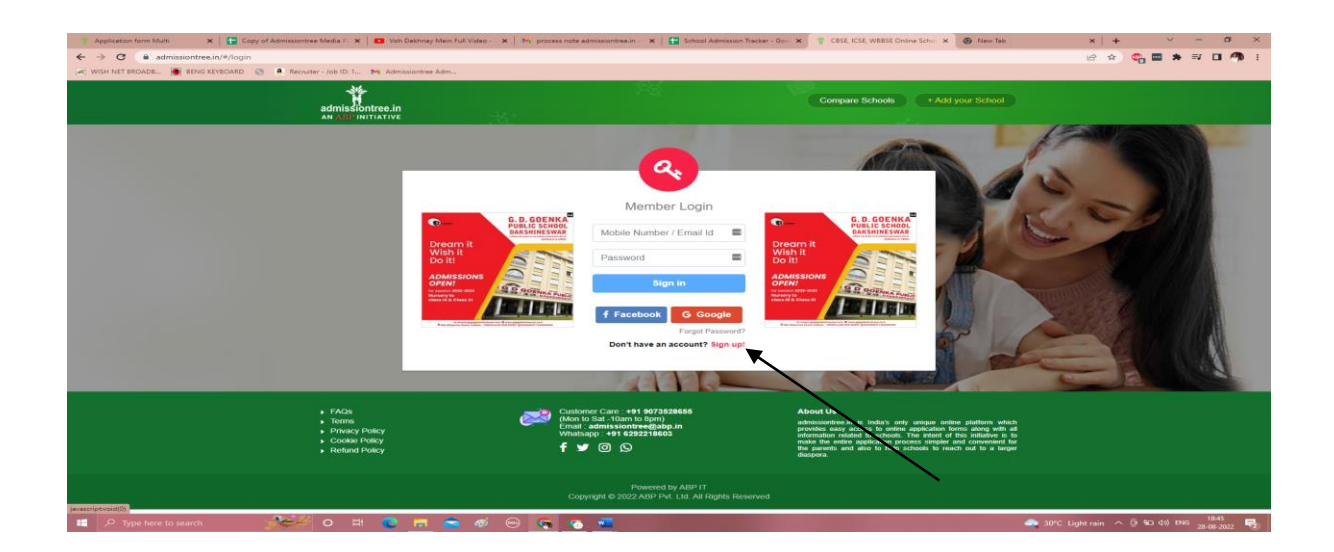

**STEP 5**: Create Account.

A. Select Country: 'India' from the drop down box.

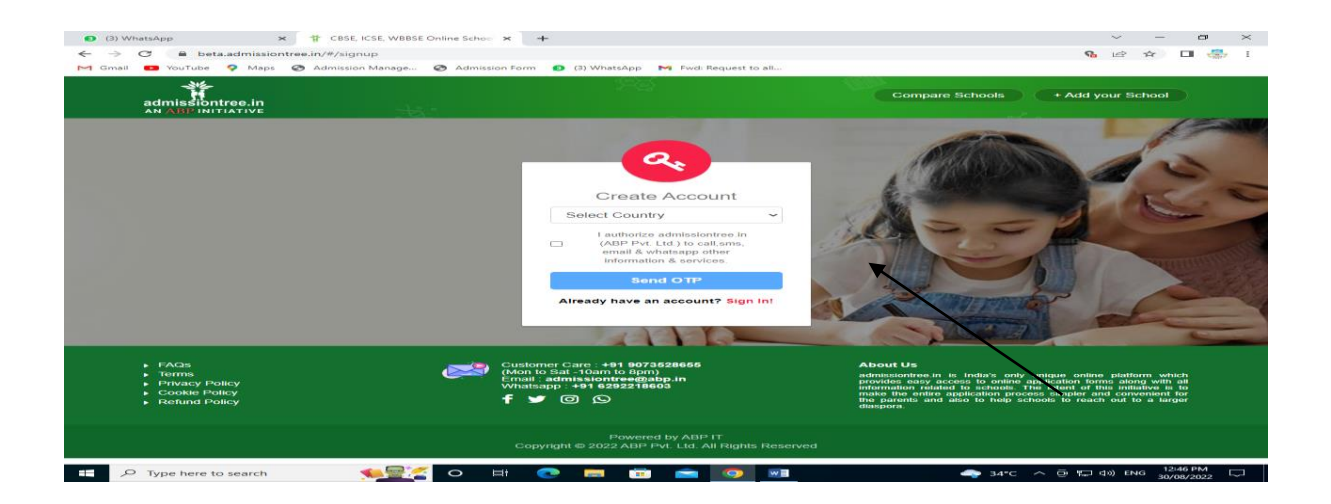

B. Give your Mobile number, click on I authorize admissiontree.in (ABP Pvt. Ltd.) to call, SMS, email & WhatsApp other information & services. and click on send OTP button.

> This Mobile number will receive an OTP which you need to use to finally register yourself with the website.

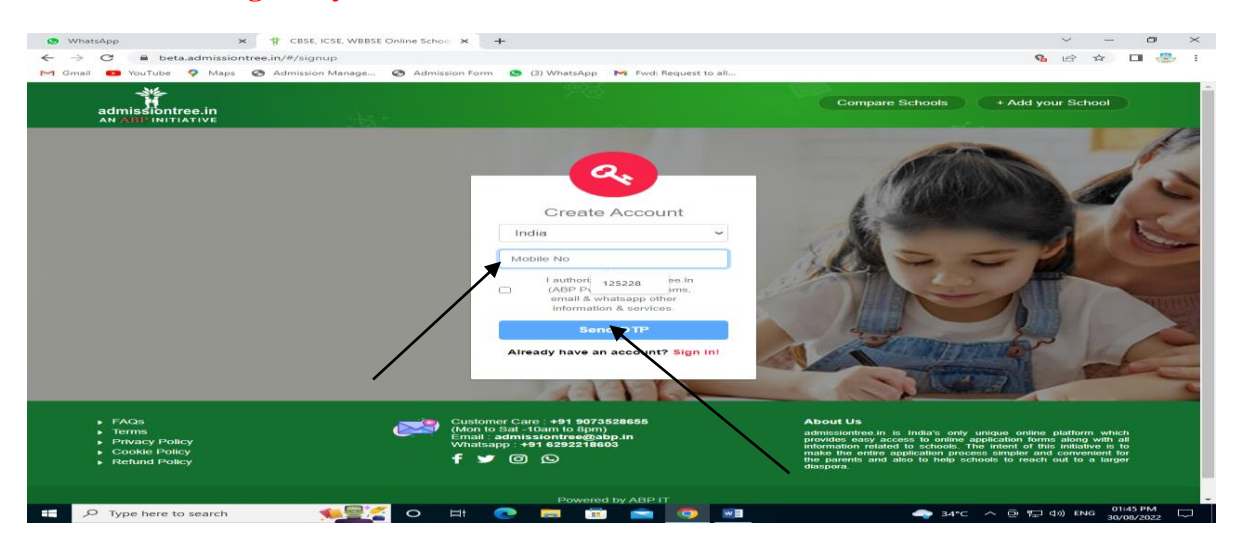

| 🚏 CBSE, ICSE, WBBSE Online Schoo 🗙 📔 👩 (2) WhatsApp                                                           | 🗙 🤺 CBSE, ICSE, WBBSE Online School 🗙 🕂                                                                                          | ~ - Ø ×                                                                                                    |
|----------------------------------------------------------------------------------------------------|----------------------------------------------------------------------------------------------------|----------------------------------------------------------------------------------------------------|
| ← → C 🔒 admissiontree.in/#/signup                                                                             |                                                                                                    | G 🖻 🕸 🔲 🖪 🕴                                                                                                    |
| M Gmail 💶 YouTube 💡 Maps 📀 Admission Manag                                                                    | ge 🔇 Admission Form 👩 (3) WhatsApp 🛛 Fwd: Request to all                                                                         |                                                                                                    |
| admissiontree.in                                                                                              | <u>+8</u> :-                                                                                                    | Add your School     Login                                                                                                    |
|                                                                                                    | Enter OTP<br>Enter OTP<br>Enter OTP<br>Enter OTP<br>Utrify OTP<br>Didn't receive OTP? Resend OTP                                 | er                                                                                                    |
|                                                                                                    |                                                                                                    | the second second second second second second second second second second second second second second second se                                                                                                    |
| <ul> <li>FAQs</li> <li>Terms</li> <li>Privacy Policy</li> <li>Cookie Policy</li> <li>Refund Policy</li> </ul> | Customer Care: +91 9073828655<br>(Mon to Sat-Hoam to Bpm)<br>Ensal: admitsaiontree@abp.in<br>Whatsopp. +91 6292218603<br>f ¥ © © | About Us<br>admissiontree in is India's only unique online platform which<br>provides easy access to online application forms along with all<br>information related to schools. The intert of this initiative is to<br>the parents and also to help schools to reach out to a larger<br>the parents and also to help schools to reach out to a larger<br>disspore. |
|                                                                                                    | Powered by ABP IT<br>Copyright © 2022 ABP Pvt. Ltd. All Rights Reserved                                                          |                                                                                                    |
| 🗧 🔎 Type here to search 🛛 💕                                                                                   | 🍭 o # 💽 🖪 🛱 🐋 🗔 🧿                                                                                                    | 🙈 33°C 스 현 💽 💭 석i) ENG 10:38.AM 🖏                                                                                                    |

**STEP 6:** Enter OTP and click on Verify OTP button.

**STEP 7**: To check the availability, click on New Applicant, type Date of Birth of the child in the Date of Birth column and select Admission for session 2023-2024.

Click on Check Availability button

| G beta.admissiontree.in/#/MCRV/                   | booking                                                     | va ∞ ⊮ ☆ ⊔ ⊚ :                                                                                                    |
|---------------------------------------------------|-------------------------------------------------------------|----------------------------------------------------------------------------------------------------|
|                                                   | anage 🕑 Admission tonin 🍯 (2) anadaApp 🃭 tad. Request to    | 01m                                                                                                    |
| admissiontree.in                                  |                                                             | Compare Schools + Add your School xxxxxxxx *                                                                                                    |
| AN ABP INITIATIVE                                 |                                                             |                                                                                                    |
|                                                   |                                                             |                                                                                                    |
| M.C. KEJRIWAL VI                                  | DYAPEETH                                                    |                                                                                                    |
| 243, G. T. ROAD (N), LILUAH, HOV                  | VRAH 711204                                                 |                                                                                                    |
| ISC,ICSE BOYS                                     |                                                             |                                                                                                    |
|                                                   |                                                             |                                                                                                    |
| Pie                                               | ease select an Existing Applicant of select New App         | incant from the list to continue.                                                                                                    |
|                                                   |                                                             |                                                                                                    |
| New Applicant                                     |                                                             |                                                                                                    |
|                                                   |                                                             |                                                                                                    |
| Date of Birth                                     | Admission For                                               |                                                                                                    |
| Date of Birth                                     | Admission For                                               | CHECK AVAILABILITY                                                                                                    |
|                                                   |                                                             |                                                                                                    |
|                                                   |                                                             |                                                                                                    |
|                                                   | <                                                           |                                                                                                    |
| ► FAQs                                            | Customer Care : +91 9073528655<br>(Mon to Sat -10am to 8pm) | About Us                                                                                                    |
| <ul> <li>Ierms</li> <li>Privacy Policy</li> </ul> | Email: admissiontree@abp.in<br>Whatsapp:+91 6292218603      | admissiontree.in is India, only unique online platform which<br>provides easy access to only application forms along with all<br>information related to schools. The intent of this initiative is to |
| Cookie Policy     Refund Policy                   | f 🎔 🛛 🛇                                                     | make the entire application process simpler and convenient for<br>the parents and also to help schools to reach out to a larger                                                                      |
|                                                   |                                                             | diaspora.                                                                                                    |
|                                                   |                                                             |                                                                                                    |
|                                                   | Powered by ABP IT                                           |                                                                                                    |

STEP 8: As per your child's Date of Birth, check the Class and click on Proceed button.

| natsApp × 🕆 CBSE, ICSE, WBE                                     | SE Online School 🗙 🕂                                                                                                    | ~ – <b>D</b>                                                                                                    |
|-----------------------------------------------------------------|----------------------------------------------------------------------------------------------------|----------------------------------------------------------------------------------------------------|
| C 🔒 beta.admissiontree.in/#/MCKV/book                           | ing                                                                                                    | <b>% ↔</b> 🖻 🛧 🔲 🍜                                                                                                    |
| il 💶 YouTube 💡 Maps 🚭 Admission Manage                          | 📀 Admission Form 🧕 (3) WhatsApp M Fwd: Request                                                                           | to all                                                                                                    |
| admissiontree.in<br>AN ABP INITIATIVE                           |                                                                                                    | Compare Schools + Add your School xxxxxxx *                                                                                                  |
| M.C. KEJRIWAL VIDYA<br>243. g. t. Road (N), LILUAH, HOWRAH      | 711204                                                                                                    |                                                                                                    |
| ISC.ICSE BOYS                                                   |                                                                                                    |                                                                                                    |
|                                                                 |                                                                                                    |                                                                                                    |
| Pleases                                                         | elect an Existing Applicant or select New App                                                                            | licant from the list to continue.                                                                                                    |
| <ul><li>XXXXX YYYYYY</li><li>New Applicant</li></ul>            |                                                                                                    |                                                                                                    |
| Date of Birth                                                   | Admission For                                                                                                    |                                                                                                    |
| 01/04/2017                                                      | 2023-2024                                                                                                    | CHECK AVAILABILITY                                                                                                    |
| Select Eligible Class                                           | ONE                                                                                                    | - PROCEED                                                                                                    |
|                                                                 |                                                                                                    |                                                                                                    |
| <ul> <li>FAQs</li> <li>Terms</li> <li>Privacy Policy</li> </ul> | Customer Care : +91 9073528655<br>(Mon to Sat -10am to 8pm)<br>Email : admissiontree@abp.in<br>Whatsaob : +91 6292218603 | About Us<br>admissiontree in is India's only unique online platform which<br>provides easy access to online application forms along with all |
| Cookie Policy     Refund Policy                                 | f 🛩 @ 🔎                                                                                                    | make the entire application process simpler and convenient for<br>the parents and also to help schools to reach out to a larger<br>diaspora. |
|                                                                 |                                                                                                    |                                                                                                    |
| P Type here to search                                           | 🐔 o 🛱 💽 📻 📅 🕋 🧿                                                                                                    | 💽 🚽 34°C 스 한 🖓 다ッ) ENG 30/08/2022                                                                                                    |

**STEP 9:** Read the instructions for completing the online Registration Form.

> Click on Next button.

S WhatsApp × 🕆 CBSE, ICSE, WBBSE Online School × +  $\sim$  –  $\square$   $\times$ 💊 🖻 🖬 🧐 🥵 M Gmail 💶 YouTube 💡 Maps 📀 Admission Manage... 🚱 Admission Form 🧕 (3) WhatsApp M Fwd: Request to all. admission Compare Schools + Add your School xxxxxxxx -Siontree.in INSTRUCTIONS TO FILL UP THE FORM CLICK HERE TO DOWNLOAD THE FULL INSTRUCTION TO FILL UP THE REGISTRATION & APPLICATION FORM INSTRUCTIONS FOR COMPLETING THE ONLINE REGISTRATION FORM : 1. Create your account and fill up the details as per the fields shown. 2. Proceed to the transaction page and make the Online Payment (Application fee and convenience fee) through the payment gateway of Admission Tree. 3. An auto-generated email will be sent to your registered email ID from Admission Tree. : +91 9073528655 am to 8pm) stomer Care : +91 90735286 on to Sat -10am to 8pm) nail : admissiontree@abp.in natsapp : +91 6292218603 f 🍠 🖸 😥 F ype here to search 👥 🖻 💼 🧔 🖽 🖉 34℃ へ 空 に 4ッ) ENG 03:23 PM 30/08/2022

**STEP 10:** Application Form will open.

Type the student's first name in the Applicant's First Name column and the last name in the Applicant's Last Name column.

| 😒 WhatsApp 🗙 🕆 CBSE, ICSE, W                                                         | VBBSE Online School × +                              |                          | ~ - <b>o</b> ×                  |
|--------------------------------------------------------------------------------------|------------------------------------------------------|--------------------------|---------------------------------|
| $\leftrightarrow$ $\rightarrow$ $C$ $\triangleq$ beta.admissiontree.in/#/registratio | on/MCKV                                              |                          | 😘 🗠 ☆ 🔲 🎂 :                     |
| M Gmail 💶 YouTube ♀ Maps 📀 Admission Mana                                            | ıge 🚱 Admission Form 🧕 (3) WhatsAp                   | op 附 Fwd: Request to all |                                 |
| admissiontree.in                                                                     |                                                      | Compare Schools          | + Add your School xxxxxxxx *    |
|                                                                                      | APPLIC                                               | ATION FORM               |                                 |
| admissiontree                                                                        | M.C. KEJRIWAL VIDY<br>243, G. T. ROAD (N), LILUAH, H | OWRAH 711204             |                                 |
| APPLICANT'S INFORMATION                                                              | Ν                                                    | • Applicant's Last Name  |                                 |
| Applicant's First Name                                                               |                                                      | Applicant's Last Name    |                                 |
| • DOB                                                                                |                                                      | • Gender                 |                                 |
| 31/03/2018                                                                           |                                                      | Boy                      | ~                               |
| <ul> <li>Class applying for</li> </ul>                                               |                                                      | /                        | -                               |
| CLASS I                                                                              | •                                                    |                          |                                 |
|                                                                                      |                                                      |                          |                                 |
|                                                                                      | * ·                                                  | PREVIEW                  |                                 |
|                                                                                      |                                                      |                          |                                 |
|                                                                                      |                                                      |                          |                                 |
| ► FAQs                                                                               | Customer Care : +91 90                               | 73528655 About Us        |                                 |
| 🛨 🔎 Type here to search 🛛 熊                                                          | 💒 o 🖽 💽 🥅 1                                          | 💼 💼 💌 🔿                  | 🐢 34°C 스 한 🗊 네») ENG 03:27 PM 🖓 |

**STEP 11:** Applicant's Information page will open.

If any corrections need to be made, click on **BACK** button.

If all the information is correct, click on **PROCEED** button.

| (1) WhatsApp × 甘 CBSE, ICSE, WBBSE Online School × +                                                                                                    |                                                              |
|----------------------------------------------------------------------------------------------------|--------------------------------------------------------------|
| M Gmail  VuTube  M Gmail  Gutube  M Gmail  Gutube  M Find Request to all                                                                                                    |                                                              |
| dalisäästeresin<br>advisäästeresin                                                                                                    |                                                              |
| PREVIEW                                                                                                    |                                                              |
|                                                                                                    | If all the                                                   |
| Click on BACK<br>button.                                                                                                    | information is<br>correct. Click on<br><b>PROCEED</b> button |
|                                                                                                    |                                                              |
| <ul> <li>A form</li> <li>A form</li></ul> |                                                              |
| Newsonia (by Adit 1)<br>Corpurg 16 2022 Adit 14 Adit 14 Adit 14 Adit 14 Adit 14 Adit 14 Adit 14 Adit 14 Adit 14 Adit 14 Adit 14 Adit 14                                                                                                    |                                                              |
| 🚦 🔎 Type here to search 🛛 🕵 📴 🔂 🛱 💽 🛤 🧿                                                                                                    | 📢 31*C ヘ 亞 🖫 d») ENG 03:42 PM 🖵                              |

**STEP 12**: Choose the option mode of payment that suits you the best. Once the transaction is completed, the process of submission will automatically move to the next step.

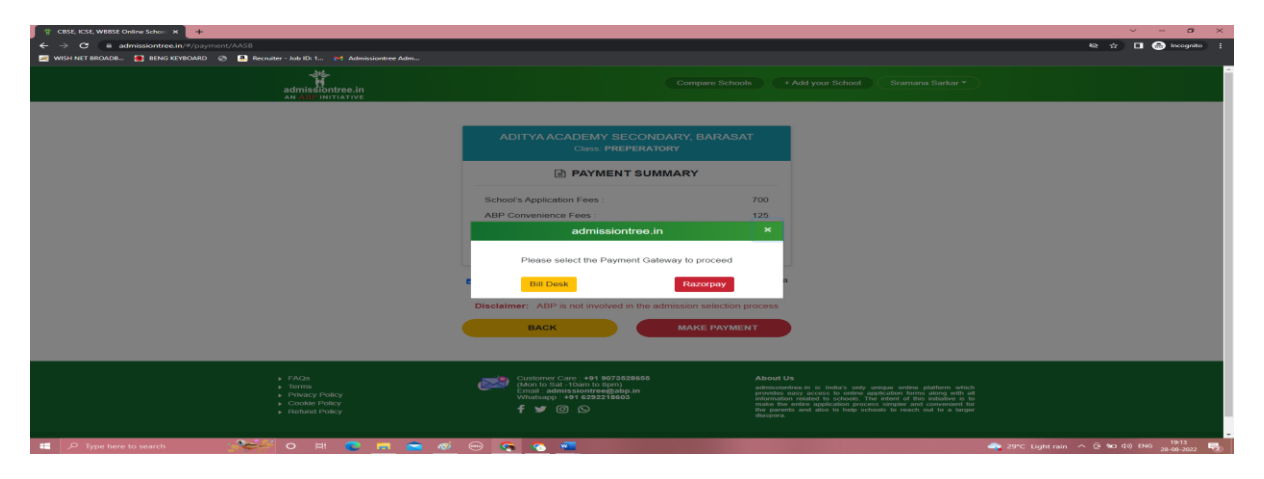

**STEP 13**: Make the payment as per mode of payment selected by you. As soon as the payment is made, you will receive an email to your registered email ID. Please check your email.

| 2 (2) WhatsA; 🗙 🔇 Admissiont                                     | X 📀 Admission   X   📀 New Home X   🔄 MCKV Admi X   🔄 Admission   X   M Inbox (81) - X                                              | M Inbox (317) x + ~ - 🗗 X      |  |  |  |  |
|------------------------------------------------------------------|----------------------------------------------------------------------------------------------------|--------------------------------|--|--|--|--|
| ← → C ③ File   C:/Users                                          | /user/Downloads/ADMTR72285_Challan_99_34.pdf                                                                                       | ich 🚖 🔲 🍓 🗄                    |  |  |  |  |
| 🎮 Gmail 💶 YouTube 💡 Maps                                         | 🔇 Admission Manage 🔇 Admission Form g (3) WhatsApp M Fwd: Request to all                                                           |                                |  |  |  |  |
| 🗮 Admissiontree Challan                                          | 1 / 1   — 100% +   🗄 🗇                                                                                                    | ± a :                          |  |  |  |  |
|                                                                  | ABP/2023-2024/047051<br><b>M.C. KEJRIWAL VIDYAPEETH</b><br>243, G. T. ROAD (N), LILUAH, HOWRAH 711204<br><b>RECEIPT</b><br>NURSERY | School Copy                    |  |  |  |  |
|                                                                  | For The Session 2023-2024                                                                                                    |                                |  |  |  |  |
|                                                                  | Received from : name name on behalf of M.C. KEJRIWAL VIDYAPEETH                                                                    |                                |  |  |  |  |
|                                                                  | Application No.: ABP/WB/KOL/MCKV/2023-2024/00002                                                                                   | Payment                        |  |  |  |  |
|                                                                  | School's Application Fees : 0 # 1148                                                                                               |                                |  |  |  |  |
|                                                                  | YHMP1378987681                                                                                                    | Transaction ID                 |  |  |  |  |
|                                                                  | ABP Convenience Charges : 125 29/06/2022                                                                                           | Transaction ib                 |  |  |  |  |
|                                                                  | GST @18% on Convenience Charge : 23                                                                                                |                                |  |  |  |  |
|                                                                  | Total Amount : 1148                                                                                                    |                                |  |  |  |  |
|                                                                  | (Rupees one thousand one hundred forty eight only) by Online Payment                                                               |                                |  |  |  |  |
|                                                                  | GST NUMBER :- 19AACCA4609E1ZY                                                                                                    |                                |  |  |  |  |
|                                                                  | Cut Here                                                                                                    |                                |  |  |  |  |
|                                                                  |                                                                                                    |                                |  |  |  |  |
|                                                                  | ABP/2023-2024/047051                                                                                                    | Applicant Copy                 |  |  |  |  |
|                                                                  | M.C. KEJRIWAL VIDYAPEETH                                                                                                    |                                |  |  |  |  |
| 243, G. T. ROAD (N), LILUAH, HOWRAH 711204                       |                                                                                                    |                                |  |  |  |  |
| RECEIPT                                                          |                                                                                                    |                                |  |  |  |  |
| For The Session 2023-2024                                        |                                                                                                    |                                |  |  |  |  |
| Received from - name name on behalf of M.G. KE-IRIWAL VIDYAPEETH |                                                                                                    |                                |  |  |  |  |
| Type here to search                                              | 🚈 o # 💽 🖬 💼 💁 💵                                                                                                    | 🛶 33°C ヘ 空 🖫 如) ENG 11:38 AM 🖓 |  |  |  |  |

## **STEP 14:**

- Please enter your registered mobile number in the Registered Mobile No. column.
- Enter your payment transaction number in the Payment Transaction No. column
- Click Submit button.

| Admission Management Porta | I 🗙 🐼 New Home 🛛 🗙 🐼 Admission Form                                                                                                    | × +                                                                                                    | ~ – @ ×             |
|----------------------------|----------------------------------------------------------------------------------------------------|----------------------------------------------------------------------------------------------------|---------------------|
| ← → C                      | in/schooladmission/                                                                                                    |                                                                                                    | ९ 🖻 🖈 🔲 🎂 :         |
| M Gmail 💶 YouTube 💡 M      | laps 📀 Admission Manage 🎯 Admission Form <b>႐</b> (3) WhatsApp 附 Fwd: I                                                                                                    | Request to all                                                                                                    |                     |
|                            | M.C.KEJRIV           VID VA PEI           WOT BOARMET OF CONSTRUCT OF CONSTRUCT OF CON | NAL         5 TH         With the second second seco |                     |
|                            | Online Registration Form Instructions for the session 2023-2024  1. Create your account and fill up the details as per the fields shown. 2. Proceed to the transaction page and make the Online Payment of Rs. 1000-+ convenience fee as applicable through the payment gateway of                                                                                                    | Login<br>Registered Mobile No.<br>Payment Transaction ID No.                                                                                                    |                     |
|                            | Admission I ree.<br>3. An axis operavised email will be sent to your registered email ID from<br>4. Open the email received and click on the link for filling up the detailed<br>School's Registration Form.<br>5. Applicants are required to sign up with their registered mobile number and<br>Payment Transaction ID number to access the Registration Form from the                                                                                                    | Subm<br>Click to download prospectus<br>New User, click here to Register !                                                                                                    | S.                  |
|                            | Admissions Fortation the school website (www.mckv.edu.m).<br>6. Applicant should have soft copy of recent stamp size photograph of the<br>child, father & mother to upload. The image (i.e. photograph) must be less<br>than 100 kb. The dimension of the photograph should be 4.94 cm X 5.72 cm<br>(i.e. 4.94 cm in width and 5.72 cm in height).                                                                                                    | Please contact for any admission related guaries at (033) 28543328/<br>28543387/ 28548809 between 8:30 a.m. and 3:30 p.m.                                                                                                    | $\rightarrow$       |
|                            | <ol> <li>Open the Registration Form by clicking on the Registration Form' button at<br/>Bread and accept the Undersking by clicking the 'I agree' button</li> <li>Soft copy of the following documents: (File size of the image must be<br/>less than 100k).</li> <li>Birth Cartificate of the child</li> <li>Biod Gran open of the child (optional) and parent (compulsory and self<br/>attested).</li> <li>Photographs (one each for the child.</li> <li>Apdra Card of the child (optional) and parent (compulsory and self<br/>attested).</li> <li>Photographs (one each for the child. the child's mother and the child's<br/>1. Signate of father and mother</li> <li>Phoof of your residential address (Aadhar Card/Current Electricity bill/<br/>Voter's learnity Card/ Bresport).</li> <li>Phoof of Income- parents' Income Cartificate (Self Attested).</li> <li>Any leagl documents pertaining to leagl guardianship status (if applicable)</li> </ol>                                                                                                    |                                                                                                    | 1                   |
| Type here to search        | .h 🐅 🔀 🖕 o 🛱 💽 📻 💼 💼                                                                                                    | 📓 🧿 🔷 30°C 🔿                                                                                                    | [고 d») ENG 04:40 PM |